## Accessing a Virtual Desktop Remotely Using VMWare View Client on an iPad

1. Launch the Apple App Store from the iPad home screen.

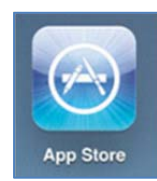

2. Search for "**vmware**" using the search box in the upper-right corner of the screen.

| \$ 100% 🔳 |          | 3:26 PM     |           |        |  |  |
|-----------|----------|-------------|-----------|--------|--|--|
| 8         | Q vmware | iPhone Apps | iPad Apps | Cancel |  |  |
|           |          |             |           |        |  |  |

3. Tap on "vmware view for ipad" in the search results.

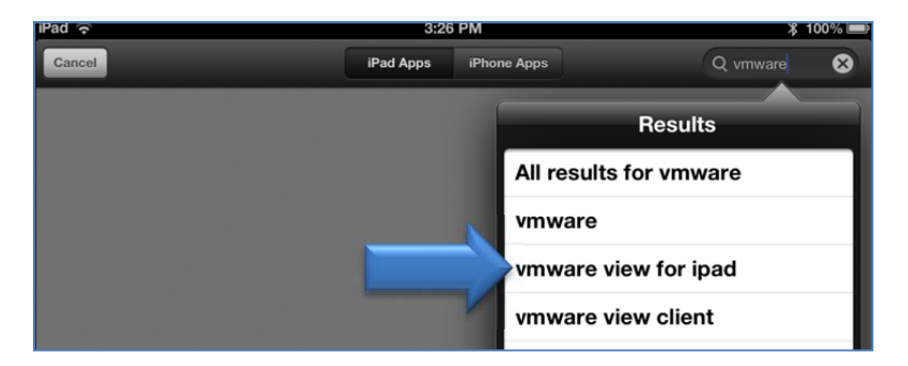

4. Tap the **Free** button for the VMware View Client app.

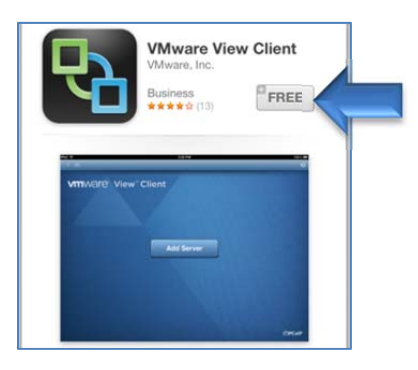

5. Tap the **Install App** button.

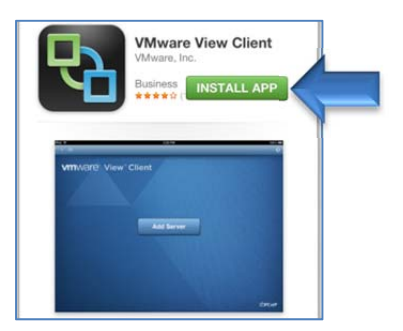

6. After the app is installed, you can tap the **Open** button, or you can launch the app from the **Vmware View** icon on the home screen.

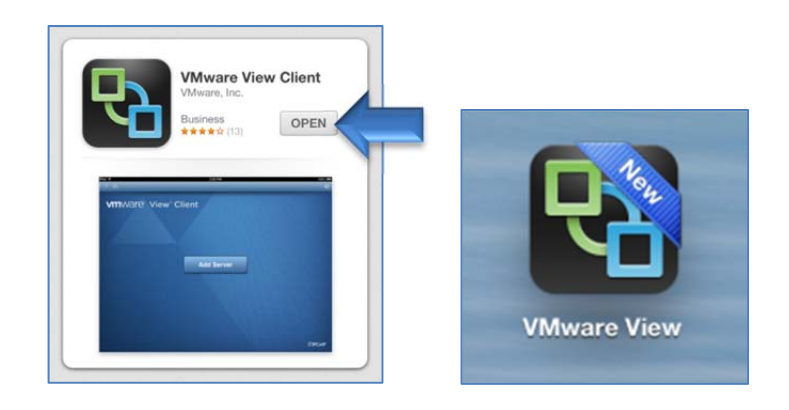

7. Launch the Vmware View app and tap the **Add Server** button.

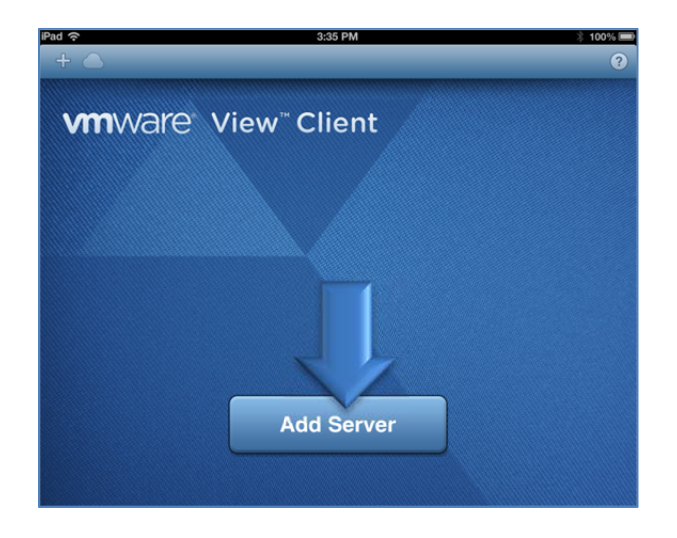

- 8. Enter the server address: mypc.mercer.edu
- 9. Tap the **Connect** button.

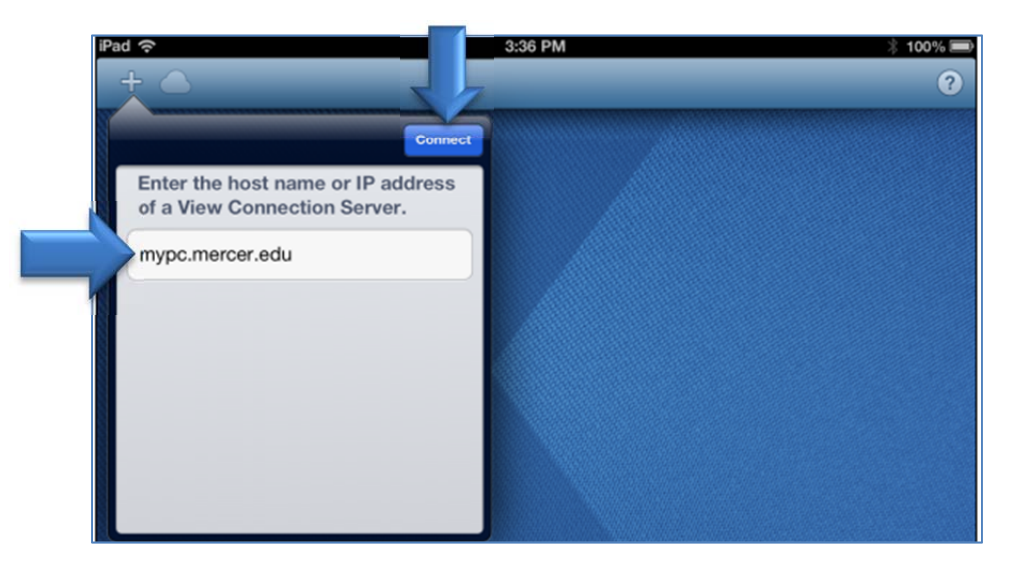

10. Enter the same username and password you use to log in to your computer and tap the **Done** button.

| iPad | (¢-                 |                                           | 3:38 PM                       |            | 🕴 100% 🗩 |
|------|---------------------|-------------------------------------------|-------------------------------|------------|----------|
|      |                     |                                           |                               |            | ?        |
|      |                     |                                           | Cancel                        |            |          |
|      | Enter the of a View | host name or IP add<br>Connection Server. | dress                         |            |          |
|      | mypc.me             | rcer.edu                                  | No. Contraction of the second |            |          |
|      |                     | Cancel                                    |                               | Done       |          |
|      |                     | 🕖 後 https://myp                           | oc.mercer.edu                 | ۳۲۰۵۱۵     |          |
|      |                     | Enter your use                            | rname and password.           |            |          |
|      |                     | ford_sb                                   |                               |            |          |
|      |                     | •••••                                     |                               |            |          |
|      |                     |                                           |                               | LIED OF DU |          |
|      |                     | Domain                                    |                               | MERCERU    |          |

11. Tap the desktop named **MYPC\_MPH** 

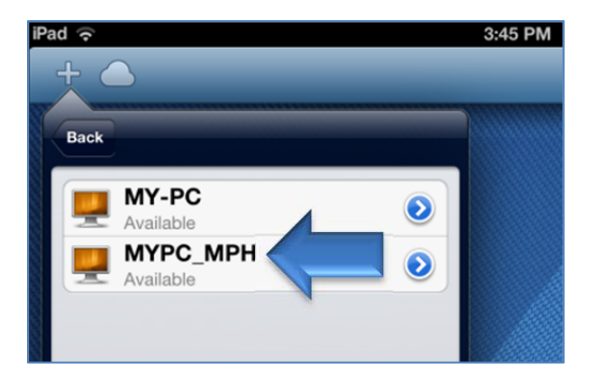

12. Tap the **Done** button.

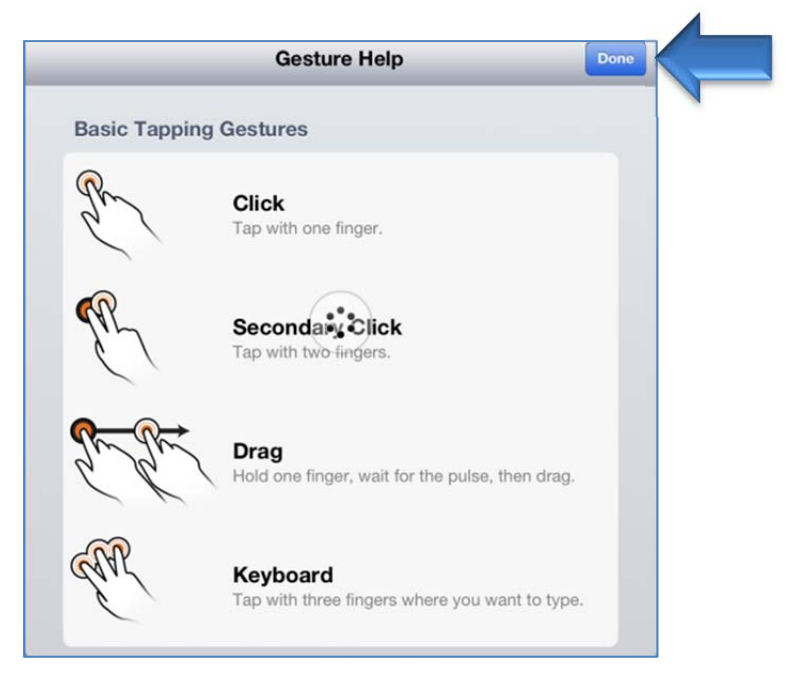

13. You can now access your desktop.

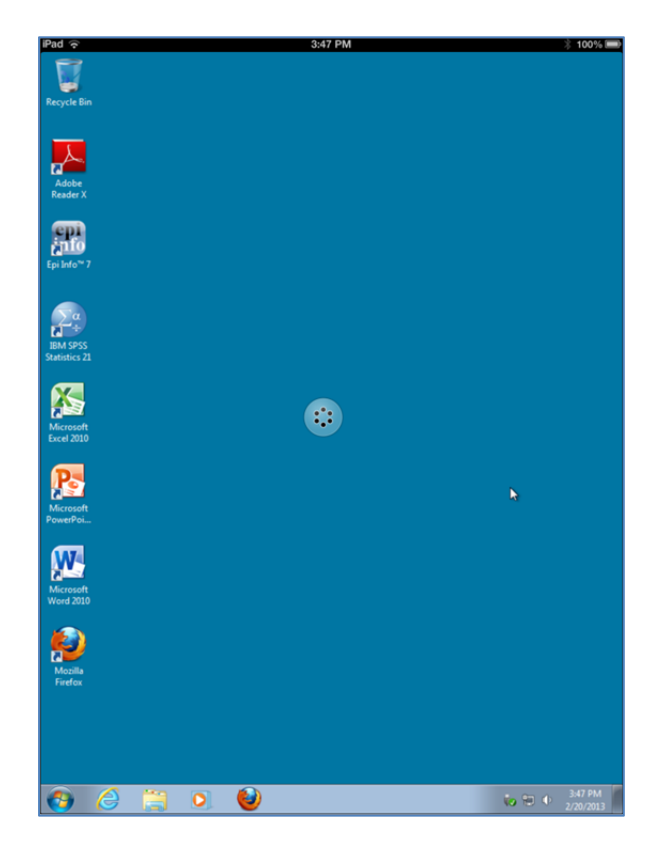

14. The next time you launch the VMware View app, you can just tap the MYPC\_MPH icon to access your desktop again.

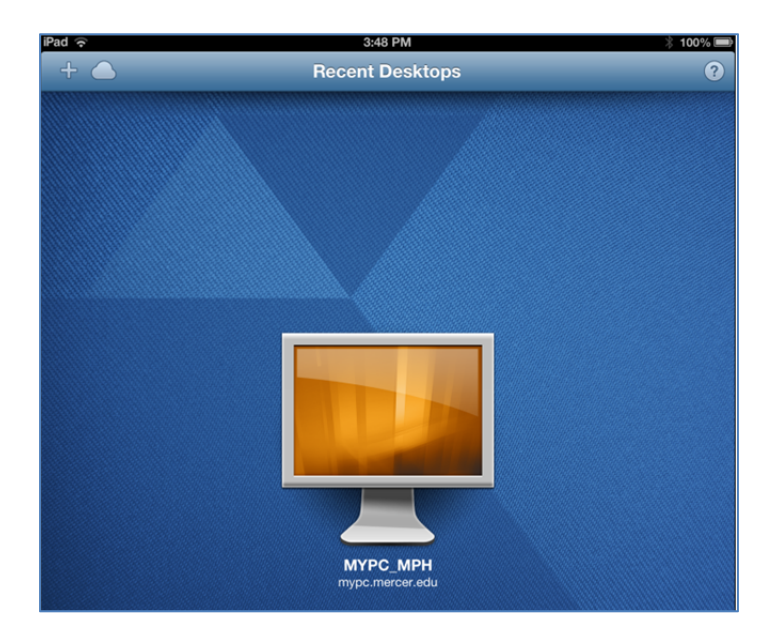